# CREATION LICENCE ET PAIEMENT LICENCE

# A réception du mail « [FFBB - e-LICENCE] - Demande de licence auprès du club ARA0038037 - RHODIA CLUB... » de ara00.38037@ffbb.com

### Cliquer sur « Certificat Médical » si besoin sinon sur « Formulaire E-Licence »

#### Etape 1 : Préparer les documents nécessaires à votre demande de pré-inscription en ligne

 - Certificat médical et surclassement. Vous pouvez télécharger le modèle en cliquant sur le lien ci-dessous. Si vous répondez par la négative à toutes les questions du questionnaire de santé vous n'aurez pas à fournir de nouveau certificat médical.
- Photo d'identité

CERTIFICAT MÉDICAL

#### Etape 2 : Compléter le formulaire de pré-inscription en ligne e-LICENCE

Accès en ligne en cliquant sur le bouton ci-dessous.

FORMULAIRE E-LICENCE

Ce lien vous est adressé à titre personnel et confidentiel, il ne peut être transmis à une tierce personne, dans le cadre du renouvellement de votre licence.

Certificat médical, vous permet de télécharger le certificat à faire remplir par votre médecin traitant.

Le bouton « formulaire E-Licence » ouvre la page de saisie de la licence sur le site elicence.ffbb.com

Suivre les instructions de complétude du formulaire.

Suivre les différentes étapes.

Vérifier bien les informations saisies dans la partie «JE VERIFIE »

# **REGLEMENT DE LA LICENCE :**

2 possibilités

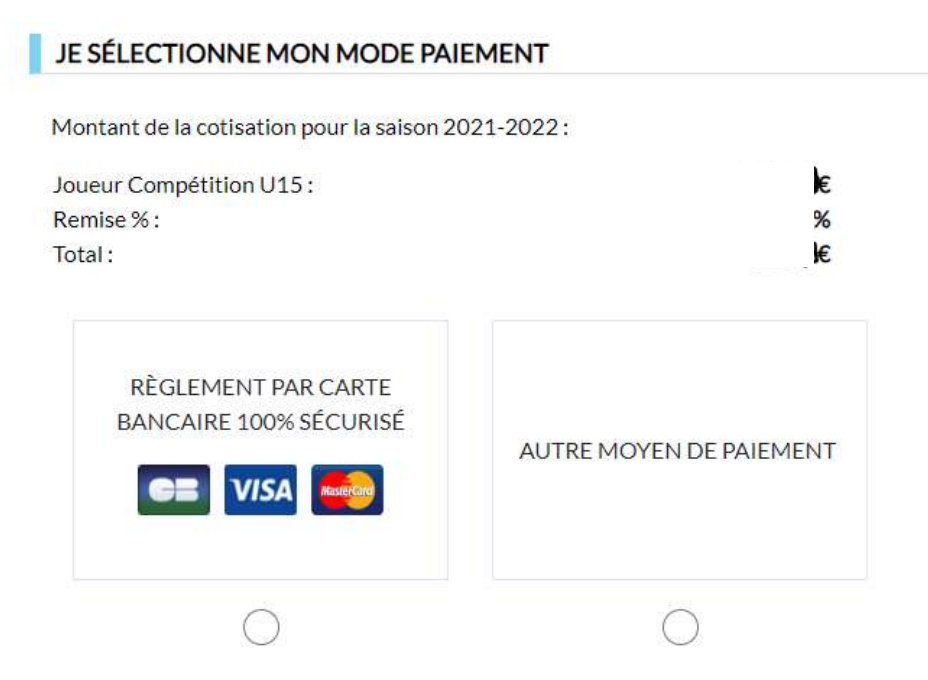

Si vous souhaitez régler par chèque vacances, Pass sport, Pass région chèque ou espèce, choisissez « autre moyen de paiement »

Si vous souhaitez régler votre licence par carte bancaire : sélectionner le bouton « Carte bancaire » et cliquer sur « je signe et valide »

Vous serez redirigé vers l'application HelloAsso qui est le partenaire du comité pour le règlement des licences.

# Attention, par défaut, l'application ajoute une contribution volontaire (DON) sur le montant de la licence. Si vous ne souhaitez pas faire de don, modifier bien le montant. En aucun cas, le montant de ce don ne sera pris en charge par le club.

Exemple ci-dessous : ajout d'un don de 5.65€

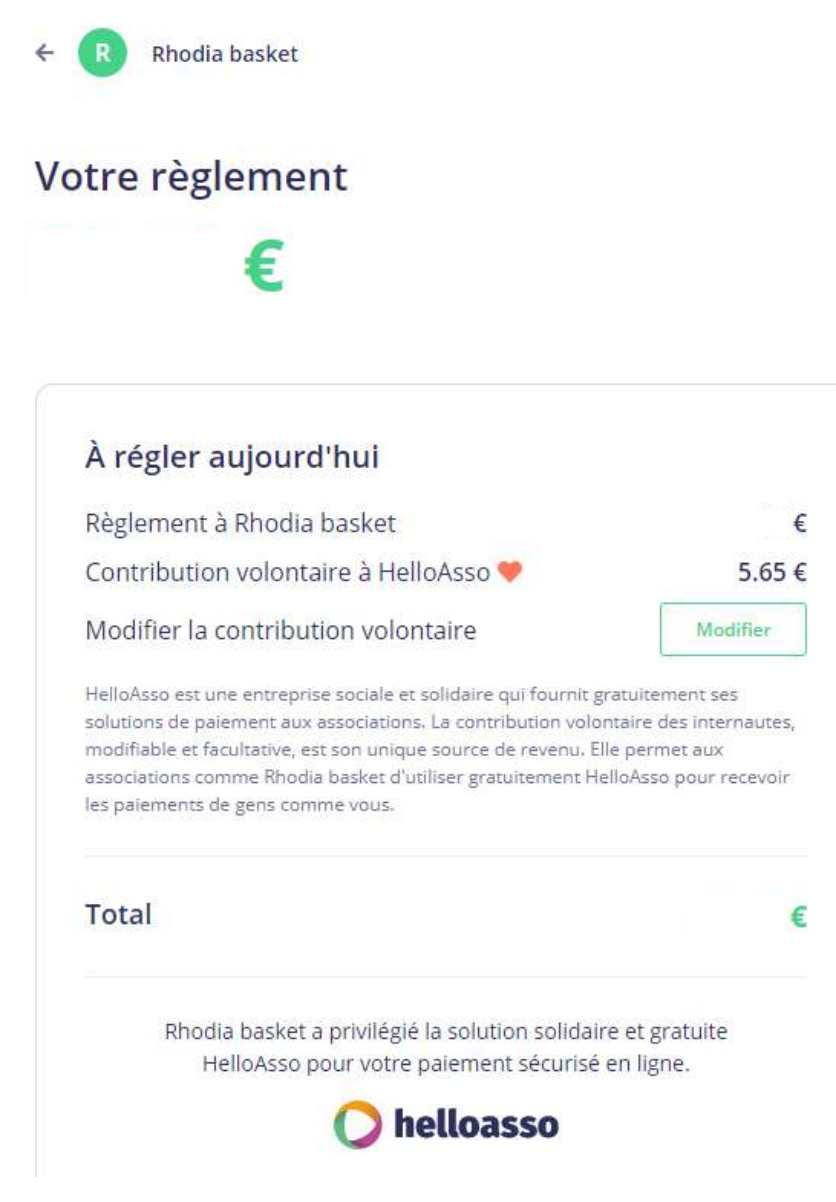

Cliquer sur « Modifier »

HelloAsso est une entreprise solidaire d'utilité sociale dont l'unique source de revenus est la contribution des internautes. Chaque soutien au fonctionnement de HelloAsso, nous permet de fournir nos technologies de paiement à des centaines de milliers d'associations de manière intégralement gratuite.

## Nous ne pouvons le faire qu'avec votre soutien.

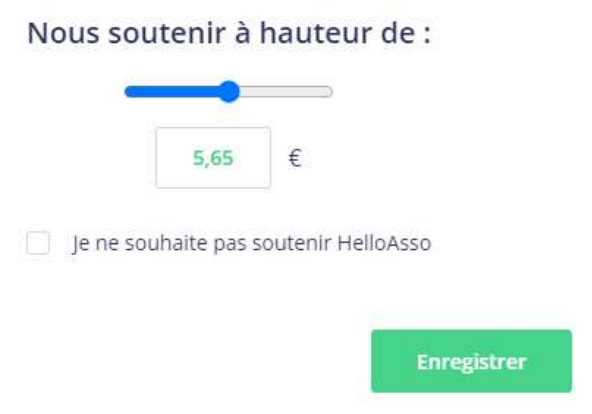

Soit vous déplacez le curseur vers la gauche, attention conserve un montant minimum de 1€

Soit vous indiquez le montant souhaité,

Soit vous cochez la case « je ne souhaite pas soutenir HelloAsso »

| Informations du payeur                                                                                |                                                           |
|----------------------------------------------------------------------------------------------------|-----------------------------------------------------------|
| Payer en tant qu'organisme                                                                            |                                                           |
| Prénom *                                                                                              | Nom *                                                     |
|                                                                                                    |                                                           |
| Email *                                                                                               |                                                           |
| Email                                                                                                 |                                                           |
|                                                                                                    |                                                           |
|                                                                                                    |                                                           |
|                                                                                                    |                                                           |
|                                                                                                    |                                                           |
| J'accepte les <u>Conditions Généra</u>                                                                | i <u>les d'Utilisation</u> du service et j'ai lu la       |
| J'accepte les <u>Conditions Généra</u><br><u>charte de confidentialité</u> *                          | i <del>les d'Utilisation</del> du service et j'ai lu la   |
| J'accepte les <u>Conditions Généra</u><br><u>charte de confidentialité</u> *<br>* Champs obligatoires | i <mark>les d'Utilisation</mark> du service et J'ai lu la |
| J'accepte les <u>Conditions Généra</u><br><u>charte de confidentialité</u> *<br>* Champs obligatoires | i <u>les d'Utilisation</u> du service et j'ai lu la       |
| J'accepte les <u>Conditions Généra</u><br><u>charte de confidentialité</u> *<br>* Champs obligatoires | i <mark>les d'Utilisation</mark> du service et j'ai lu la |
| J'accepte les <u>Conditions Généra</u><br><u>charte de confidentialité</u> *<br>Champs obligatoires   | iles d'Utilisation du service et j'ai lu la               |

Compléter le formulaire de paiement et procéder au règlement. Vous recevrez un mail de HELLOASSO vous indiquant le règlement de la votre licence.